## Sharp Link: New Site Request

If you are new to Sharp Link and would like your site to be able to use Sharp Link, follow the steps below to request a new Site be added to Sharp Link. NOTE: You will be asked to add a user to your site.

## Try It Out

- 1. Launch link.sharp.com (This site will be available March 1<sup>st</sup>)
- 2. On the login screen, click Request New Account.

| healthy planet                | d by <b>Epic</b> |
|-------------------------------|------------------|
| Link                          |                  |
| User ID                       |                  |
| Password                      |                  |
| LOG IN<br>Request New Account |                  |
| Check Claim Status            |                  |

3. Click "Request a new site".

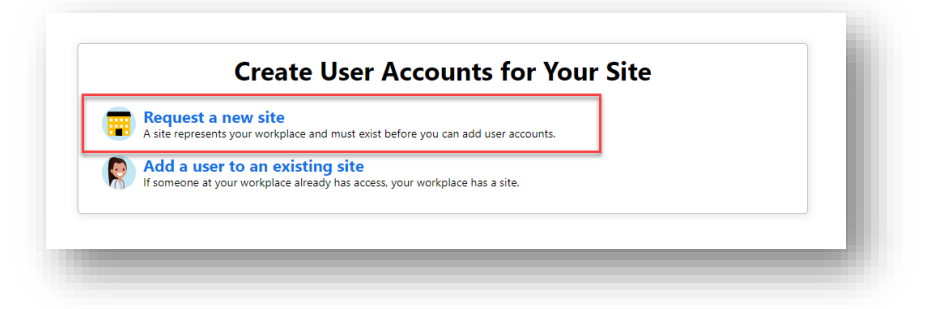

4. At the "Choose a type of site to create:" prompt, click Site.

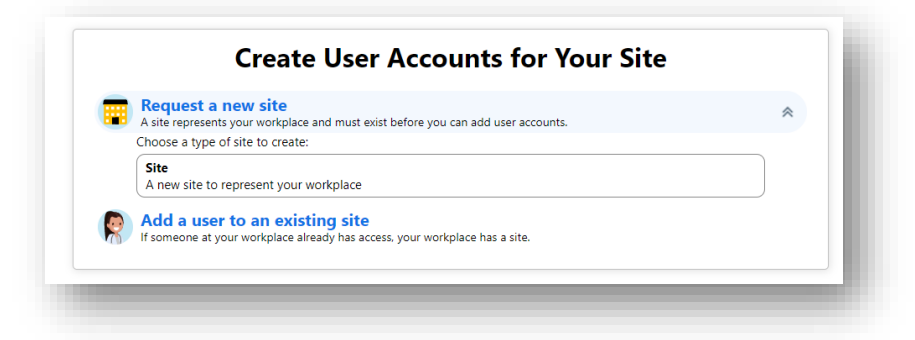

5. Complete the Site Information form \*\*\* 😉 = required fields 🔺 = requested but not required fields.

|                  | 1. Site Information 2. Users 3. Verification |
|------------------|----------------------------------------------|
| Site Information |                                              |
| Site name:       |                                              |
| Site time:       |                                              |
| A site type.     | ▼                                            |
| Phone:           | Fax:                                         |
| Site NPI #:      |                                              |
| Address          |                                              |
| Address:         |                                              |
|                  |                                              |
| 🔒 City:          |                                              |
| 🔒 State:         | ✓ € ZIP:                                     |
| County:          | ~                                            |
| Country:         | ~                                            |
| Other            |                                              |
| Comments:        |                                              |
|                  |                                              |
|                  |                                              |
|                  |                                              |
|                  |                                              |
|                  |                                              |
|                  |                                              |
|                  |                                              |

6. Choose a user type.

|                           | lleare Add llear                                                                                            |                                                                                                    |
|---------------------------|----------------------------------------------------------------------------------------------------|----------------------------------------------------------------------------------------------------|
| ew Account Request 🗸 Site | Vosers / Add Oser                                                                                           | - The second second sec |
| R                         | Add a user to your site                                                                                     | <b>^</b>                                                                                                    |
|                           | Choose a type of user to create:                                                                            |                                                                                                    |
|                           | Provider<br>Request access for a new provider                                                               |                                                                                                    |
|                           | Clinical Staff<br>Request access for a new clinical staff member                                            |                                                                                                    |
|                           | Non-Clinician<br>Request access for a new non-clinician                                                     |                                                                                                    |
|                           | School Nurse<br>Request access for a new school nurse                                                       |                                                                                                    |
|                           | Sports Medicine Clinician<br>Request access for a new sports medicine clinician                             |                                                                                                    |
|                           | Detention Center Clinician<br>Request access for a new detention center clinician                           |                                                                                                    |
|                           | Psych/Social Professional<br>Request access for a new psych/social professional                             |                                                                                                    |
|                           | Student Health Services Clinician<br>Request access for a new student health services clinician             |                                                                                                    |
|                           | Continued Care and Services Coordinator<br>Request access for a new continued care and services coordinator |                                                                                                    |
|                           | Emergency Medical Technician<br>Request access for a new EMT                                                |                                                                                                    |
|                           | Biller<br>Request access for a new biller                                                                   |                                                                                                    |
|                           | Requester<br>Request access for a requester                                                                 |                                                                                                    |
|                           | Research Monitor<br>Request access for a new research monitor                                               |                                                                                                    |
|                           | Specimen Collector<br>Request access for a specimen collector                                               |                                                                                                    |
|                           | Care Coordinator<br>Request access for a new care coordinator                                               |                                                                                                    |
|                           |                                                                                                    |                                                                                                    |
|                           |                                                                                                    | X Cancel                                                                                                    |
|                           |                                                                                                    |                                                                                                    |

7. Complete the User Information form, then click Accept \*\*\* 😉 = required fields 📥 = requested but not required fields.

| Epic                       | 1 ( ) ( ) ( ) ( ) ( ) ( ) ( ) ( ) ( ) (                                                    |                                                                                                | Long Contraction                                                     |   |
|----------------------------|--------------------------------------------------------------------------------------------|------------------------------------------------------------------------------------------------|----------------------------------------------------------------------|---|
| New Account Request 🕨 Site | Users 🕨 Add User 🕨 Provider                                                                |                                                                                                |                                                                      | • |
|                            | User Information                                                                           |                                                                                                |                                                                      |   |
|                            | 🔒 First name:                                                                              |                                                                                                |                                                                      |   |
|                            | Middle name:                                                                               |                                                                                                |                                                                      |   |
|                            | 😝 Last name:                                                                               |                                                                                                |                                                                      |   |
|                            | Work email:                                                                                |                                                                                                |                                                                      |   |
|                            | Basic Information                                                                          |                                                                                                |                                                                      |   |
|                            | This provider doesn't need to log into this                                                | s application. Add the provider to this site, I                                                | but don't create a login account.                                    |   |
|                            | Work phone:                                                                                | User Fax:                                                                                      |                                                                      |   |
|                            | User Address: Copy site address                                                            |                                                                                                |                                                                      |   |
|                            | Address:                                                                                   |                                                                                                |                                                                      |   |
|                            |                                                                                            |                                                                                                |                                                                      |   |
|                            | O City                                                                                     |                                                                                                |                                                                      |   |
|                            | 0 (mm)                                                                                     |                                                                                                |                                                                      |   |
|                            | Grante.                                                                                    |                                                                                                |                                                                      |   |
|                            | County.                                                                                    | <b>`</b>                                                                                       |                                                                      |   |
|                            | Country:                                                                                   | ~                                                                                              |                                                                      |   |
|                            | Credentials                                                                                |                                                                                                |                                                                      |   |
|                            | Non-U.S. credentials                                                                       |                                                                                                |                                                                      |   |
|                            |                                                                                            | Ucense #:                                                                                      |                                                                      |   |
|                            | License state:                                                                             | Clinician title:                                                                               |                                                                      |   |
|                            | ▲ Specialty:                                                                               | ~                                                                                              |                                                                      |   |
|                            | Arrociated Providers: List the providers th                                                | air urer works with                                                                            |                                                                      |   |
|                            | Provider name:                                                                             | Add                                                                                            |                                                                      |   |
|                            | Other                                                                                      |                                                                                                |                                                                      |   |
|                            | Comments:                                                                                  |                                                                                                |                                                                      |   |
|                            |                                                                                            |                                                                                                |                                                                      |   |
|                            |                                                                                            |                                                                                                |                                                                      |   |
|                            |                                                                                            |                                                                                                |                                                                      |   |
|                            | Site Administrator                                                                         |                                                                                                |                                                                      |   |
|                            | A site administrator is the person responsi<br>user accounts are current, deactivating the | ble for maintaining a site's records. These re<br>a accounts of users who are no longer active | sponsibilities include verifying that<br>at the site, and submitting |   |
|                            | requests to activate new user accounts. Ev                                                 | ery site must have at least one administrator                                                  | 6                                                                    |   |
|                            | ☐ Make this user a site administrator                                                      |                                                                                                |                                                                      |   |
|                            |                                                                                            |                                                                                                | Accept Cancel                                                        |   |
|                            |                                                                                            |                                                                                                |                                                                      |   |

8. Add any additional users or edit/delete the user you just added. NOTE: You will be required to have one user designated as the administrator for your site. Click Verification.

| ew Account Reque | st → Site → Users |            |                                           |                                   | -                  |
|------------------|-------------------|------------|-------------------------------------------|-----------------------------------|--------------------|
|                  |                   | 1.         | Site Information 2. Users 3. Verification |                                   |                    |
| rs               |                   |            |                                           |                                   |                    |
| Name             | user Type         | NPI        | Email                                     | Site Administ                     | rator              |
| TEST, JOHN       | Provider          | 1316097751 | ARVIN.QUIROS@SHARP.COM                    | No                                |                    |
|                  |                   |            |                                           |                                   |                    |
|                  |                   |            |                                           |                                   |                    |
|                  |                   |            |                                           |                                   |                    |
|                  |                   |            |                                           |                                   |                    |
|                  |                   |            |                                           |                                   |                    |
|                  |                   |            |                                           |                                   |                    |
|                  |                   |            |                                           |                                   |                    |
|                  |                   |            |                                           |                                   |                    |
|                  |                   |            |                                           |                                   |                    |
|                  |                   |            |                                           |                                   |                    |
|                  |                   |            |                                           |                                   |                    |
|                  |                   |            |                                           |                                   |                    |
|                  |                   |            |                                           |                                   |                    |
|                  |                   |            |                                           |                                   |                    |
|                  |                   |            |                                           |                                   |                    |
|                  |                   |            |                                           |                                   |                    |
|                  |                   |            |                                           |                                   |                    |
|                  |                   |            |                                           |                                   |                    |
|                  |                   |            |                                           |                                   |                    |
|                  |                   |            |                                           |                                   |                    |
|                  |                   |            |                                           |                                   |                    |
|                  |                   |            |                                           | ← Site Information → Verification | n X Cancel Request |

9. Complete Verification form, then click Submit Request.

|                       | 1. Site Information 2. Users 3. Verification                                                                                                    | - |  |  |
|-----------------------|----------------------------------------------------------------------------------------------------|---|--|--|
| Verification          |                                                                                                    |   |  |  |
| Terms and Conditions: | SHARP LINK ACCESS AGREEMENT                                                                                                    |   |  |  |
| -                     | THIS SHARP LINK ACCESS AGREEMENT ("Agreement") IS ENTERED INTO BY AND<br>BETWEEN THE INDIVIDUAL OR ORGANIZATION IDENTIFIED IN JORDERING DOC/SIGN UP<br>DOCUMENT] ("Covered Partner") AND SHARP HEALTHCARE ("Sharp"), AND IS MADE<br>EFFECTIVE AS OF THE DATE ON WHICH COVERED PARTNER HAS ACCEPTED THE TERMS " |   |  |  |
|                       | □ I agree to the Terms and Conditions above.                                                                                                    |   |  |  |
| Verification:         | I'm not a robot                                                                                                    |   |  |  |
| Requested by:         |                                                                                                    |   |  |  |
| Primary contact:      | TEST, JOHN - JOHN.TEST@SHARP.COM 🗸                                                                                                    |   |  |  |
|                       | The primary contact will be used for communication about this request.<br>A verification email will be sent to this address when your request is submitted.                                                                                                    |   |  |  |
|                       |                                                                                                    |   |  |  |
|                       |                                                                                                    |   |  |  |
|                       |                                                                                                    |   |  |  |
|                       |                                                                                                    |   |  |  |

10. A Confirmation screen will display with next steps. Review confirmation and click OK.

| SHARP * *                                                                                                    | 0  |
|----------------------------------------------------------------------------------------------------|----|
| New Account Request V Confirmation                                                                                                    | +  |
| Verify Your Email Address  Click the link sent to  Having trouble?  I fyou cannot find the email. try checking your spam folder or incoming email filters.  Contact the help desk by calling 858-627-5000.                                                                                                    |    |
| Reference #: 65203                                                                                                    |    |
| Thank You for Submitting Your Account Request!                                                                                                    |    |
| Please print this page as your account request confirmation. It can take up to five business days for our administrators to review your information. We may contact you if we have additional questions. In the event you still haven't heard from us, please do call us on one of the numbers listed below and have your Reference # ready.                                                                                                    |    |
| What To Do Next?                                                                                                    |    |
| Site Administrator Submission:<br>1. Once the user for whom you requested access is provisioned, you will receive a pop-up upon your next login to the portal.<br>2. Follow the prompts on screen and set an initial password for the newly provisioned user.<br>3. Securely share the initial password and username with the user whose password you have just set and direct them to login to Sharp Link.<br>4. Upon loging in tot the portal leveraging the redentials you user will be prompted to set their permanent password.<br>5. Congratulations! A new team member is now setup with access to Sharp Link.                                                                                                    |    |
| User Self-Submission:         1. Navigate to the inbox of the email you provided in your account request and locate the recent email with a subject of "Verify Email Address."         Note: The email will be from the sender "donotreply@ulerts.tharp.com." If you are unable to locate the email, please check your span folder prior to contacting the Technical Assistance Center (contact information below).         2. Use the link contained within the email to verify your email address.         3. Once your request is proceed, you will receive another email at the address you verified in Step 2 containing instructions on how to finalize the setup of your account.         4. Upon completing all the steps above, you are now setup with access to Sharp Link!                                                                                                    |    |
| Additional Information                                                                                                    |    |
|                                                                                                    |    |
|                                                                                                    | 1  |
| <b>√</b> σκ                                                                                                    | _  |
| Nathy Rest Sirk (psCare 9 Link and Sport) 9 Link kanned Sport (Sport) 2012 (Sports Caporation - P179-202) (Sport Sport Caporation - P179-202) (Sport Sport Caporation - P179-202) (Sport Sport Caporation - P179-202) (Sport Caporation - P179-202) (S | \$ |
|                                                                                                    |    |
|                                                                                                    |    |

## You Can Also...

• Inquire with your designated Site Administrator about requesting a new site to be added.